How to add phone numbers to your contact information:

1. Log in to RefereeSchedule. Go to the Personal Tab and select My Profile;

| Home My Assignments + | Personal - Help - Compar | ny <del>-</del> |
|-----------------------|--------------------------|-----------------|
|                       | My Profile               | 6               |
| No Unconfirmed Assign | My Availability          |                 |
| No Assignments - Next | My Field Restrictions    |                 |
|                       | My Privacy Settings      |                 |
|                       | My Preferences           |                 |
|                       | My iCalendar             |                 |
|                       | My Organizations         |                 |
|                       | Change Password          |                 |

2. On the My Profile Screen click Edit next to Contact Information:

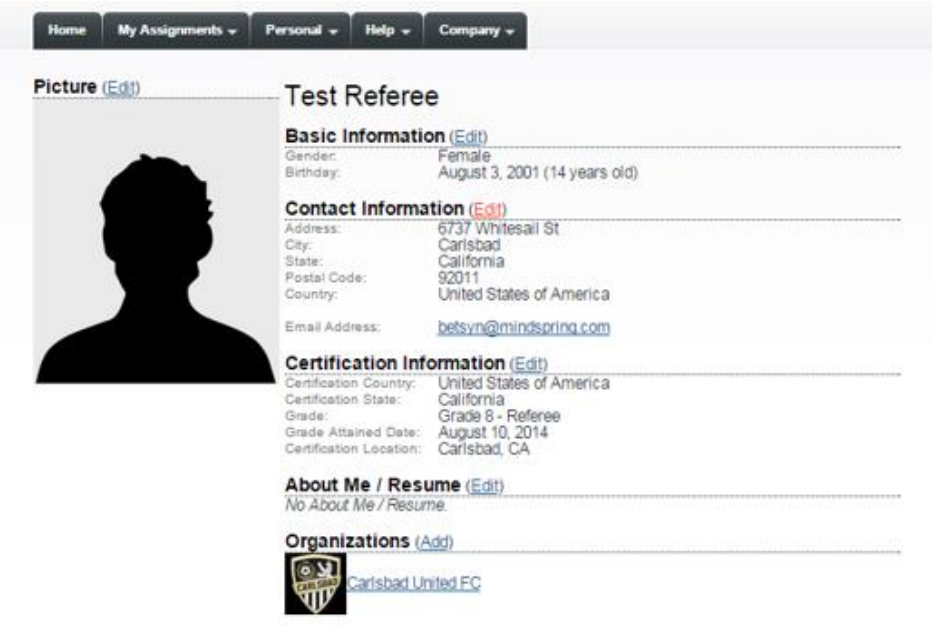

3. On the My Contact Information page select Add a Phone Number

| Country     | United States of | f America 🔻 | • |
|-------------|------------------|-------------|---|
| Address     | 6737 Whitesail S | St          |   |
| City        | Carlsbad         |             |   |
| State       | California       |             |   |
| Postal Code | 92011            |             |   |
| ail Address | betsyn@mindsp    | ring.com    |   |
| Phone       | Add a Phone      | Number      |   |

4. On the Add Phone Number page add the phone number. If you are adding a parent's number you can select other and indicate whose number it is in the box. I strongly recommend enabling text messaging on at least one cell phone (yours and/or a parent) so you can get immediate updates on assigned games, cancelled games, rain information, etc. You will need to select your cellular provider. When done click add.

| Add Phone Nu<br>Required Field | umber                                                                                                    |
|--------------------------------|----------------------------------------------------------------------------------------------------|
| Country                        | United States of America 🔻 ●                                                                                                    |
| Phone Type                     | <ul> <li>Home</li> <li>Mobile</li> <li>Work</li> <li>Other:</li> <li>Mom - Lisa Testreferee cell</li> </ul>                                                                                                    |
| Format                         | <ul> <li>(xxx) xxx-xxxx (recommended)</li> <li>No Format</li> </ul>                                                                                                    |
| Phone Number                   | (760) 555 - 5555 ext.                                                                                                    |
| Enable Text Messaging          | e .                                                                                                    |
| Phone Company                  | <ul> <li>RefereeSchedule.com does not charge for this service, but standard text messaging rates apply. If you do not see your phone company, please <u>contact us</u> and request that your phone company be added.</li> <li>Send Test Text Message</li> </ul> |
|                                | Add Cancel                                                                                                    |

5. After you click Add you will be redirected back to the My Contact Information page – be sure to click Save.

| My Conta<br>• Required Field | act Information                                                                                             |
|------------------------------|----------------------------------------------------------------------------------------------------|
| Country                      | United States of America 🔻 鱼                                                                                |
| Address                      | 6737 Whitesail St                                                                                           |
| City                         | Carlsbad                                                                                                    |
| State                        | California                                                                                                  |
| Postal Code                  | 92011                                                                                                    |
| Email Address                | betsyn@mindspring.com                                                                                       |
| Phone                        | Mom - Lisa Testreferee cell (760) 555-5555 📓 ( <u>Edit</u> / <u>Delete</u> )<br>O <u>Add a Phone Number</u> |
|                              | Save Cancel                                                                                                 |

6. You can add several phone numbers. I am asking for the referee's cell, referee's home phone number and at least one parent cell (or emergency contact for adult referees).